# Instructions to Submit e-Ticket Requests to Evaluate and Add a Unisex Restroom to the UF Campus Map Overlay of Gender Neutral Restrooms<sup>1</sup>

- Reason for Ticket Submission
  - You have identified a campus restroom that is not on the Gender Neutral Restroom overlay, but is unisex in function (defined as a single occupant, lockable space regardless of the current signage).

## STEP #1 - Check the Campus Map Overlay of Gender Neutral Restrooms

- 1. Navigate to the UF Campus Map webpage: <a href="https://campusmap.ufl.edu/#/">https://campusmap.ufl.edu/#/</a>
- 2. Click on the menu icon ( $\equiv$ ) in the upper left corner
- 3. In the sidebar that opens on the left, click on "*Wellness*" at the bottom of the list, then toggle select the "*Gender Neutral Restrooms*" overlay.
- 4. You should immediately see red restroom icons appear. You can click on them to open a text bubble containing the restroom's building, floor, and room number.

# Please check the current list of restrooms on the campus map before submitting a ticket.

## STEP #2 - Ticket Submission

- 1. It will help to first visit the restroom you intend to submit a ticket for and take a few pictures of the restroom including its amenities (see below) and its current signage.
- 2. With pictures in hand, navigate to the BILI Ticket Submission system: https://bats.businessaffairs.ufl.edu/bili/home/BATS
- 3. You should see six boxed topics. Click the *"Space"* option in the bottom right.
- 4. This opens a similar page with three boxed ticket options. Select "*Space Audit/Planning*" on the furthest right. That should open a window that looks like the image below. Note: The *Project, Ticket Type,* and *Requested By* fields should be auto-populated.

| UF 🚭 BILI 🏠 Home 🖬 Boards 💱 Projects 🖩 Tickets Q Search O Help |                                                      |                         |                        |                         |  |  |
|----------------------------------------------------------------|------------------------------------------------------|-------------------------|------------------------|-------------------------|--|--|
|                                                                | Create a New Ticket                                  |                         |                        |                         |  |  |
|                                                                | Project                                              |                         | Ticket Type            |                         |  |  |
|                                                                | Space                                                |                         | Space Audit Planning V |                         |  |  |
|                                                                | Sumay                                                |                         |                        |                         |  |  |
|                                                                | Description                                          |                         |                        |                         |  |  |
|                                                                | ☆ B I ⊻ S System                                     | Font 🗸 12pt 🗸 Paragraph |                        | ≣ ∨ i≣ ∨   ⊞ ∨  ⊠   ••• |  |  |
|                                                                |                                                      |                         |                        |                         |  |  |
|                                                                | D                                                    |                         |                        | 0 words Patiny <        |  |  |
|                                                                | Please provide a detiled description of your request |                         |                        |                         |  |  |
|                                                                | Urgent                                               | High                    | Medium                 | Low                     |  |  |
|                                                                | Requested By                                         |                         |                        |                         |  |  |
|                                                                | YOUR, NAME (auto-populated)                          |                         |                        |                         |  |  |
|                                                                | Attachments                                          |                         |                        |                         |  |  |
|                                                                | Choose Files No file chosen                          |                         |                        |                         |  |  |
|                                                                |                                                      |                         |                        | Save                    |  |  |

 In the Summary textbox, enter the following ticket title: "Unisex/GN Restroom Evaluation for Campus Map: [BLDG], [RM. NO.]"

<sup>&</sup>lt;sup>1</sup> The terms "unisex" and "gender neutral" are used for clarity to match building code and current campus labeling.

- 6. In the *Description* textbox, enter a brief description of restroom including the information listed below:
  - Specific room number and building hours? \*if the restroom is located somewhere other than the main Gainesville campus (e.g., East Campus, UF Health, or another satellite campus inside or outside Alachua County), please also include a reasonably precise room location to help BATS accurately place the map pin (e.g., NW corner, 2<sup>nd</sup> floor of \_\_\_\_\_ building)
  - Single occupant with lock?
  - ADA handrails?
  - Baby changing table?
  - Other notes, known issues?
- 7. Attach up to three photos of the restroom space, amenities, and signage.
- 8. When you're ready to submit, your ticket should look similar to the example below.

| UF 😳 BILI 🏠 Home 🖁 Boards 🚏 F                                                                                                    | Projects 💵 Tickets 🔍 Search 💿 Help                                               |                         |                      |                                                                            |  |  |
|----------------------------------------------------------------------------------------------------|----------------------------------------------------------------------------------|-------------------------|----------------------|----------------------------------------------------------------------------|--|--|
|                                                                                                    | Create a New Ticket                                                              |                         |                      |                                                                            |  |  |
|                                                                                                    | Project                                                                          |                         | Ticket Type          |                                                                            |  |  |
|                                                                                                    | Space                                                                            |                         | Space Audit/Planning | ~                                                                          |  |  |
|                                                                                                    | Summary                                                                          |                         |                      |                                                                            |  |  |
|                                                                                                    | Unisex/GN Restroom Evaluation for Campus Map: [BLDG], [RM. NO.]                  |                         |                      |                                                                            |  |  |
|                                                                                                    | Description                                                                      |                         |                      |                                                                            |  |  |
|                                                                                                    | ∽ → B I ⊻ ÷ System                                                               | Font 🗸 12pt 🗸 Paragraph |                      | $\blacksquare \lor \boxplus \lor  \blacksquare \lor  \blacksquare  \cdots$ |  |  |
| Inere is a restroom in [BLUG], [KM, MU] that i would like evaluated for possible addition to the Gender Neutral Restroom campus map overlay. This building is public<br>accessible from 9a-5p M-F. It is a single occupant space with a locked door and ADA handrails, but does not have a changing table. It is currently labeled as [SIGNAG]<br>p |                                                                                  |                         |                      |                                                                            |  |  |
|                                                                                                    | Urgent                                                                           | High                    | Medium               | Low                                                                        |  |  |
|                                                                                                    | Requested By<br>YOUR, NAME (auto-populated)<br>Attachments<br>Choose Files 2 Ses |                         |                      |                                                                            |  |  |

- 9. Press "Save" to create your ticket.
- 10. Within a few minutes, you should receive a confirmation email from UF BATS (bats\_help@admin.ufl.edu) with the subject line "Ticket Created SPA-###"

#### STEP #3 - Checking your Ticket Status

- 1. From any page of the BILI web system, click the "*Tickets*" tab at the top of the page.
- 2. In the page that opens, you see a list of your open tickets in the left panel, and details for the ticket highlighted on the right, as shown in the example below.

| UF 🗇 BILI 🏦 Home 🕅 Boards 👽 Projects 🖩 Tokets Q Search 🛛 Hep YOUR, NAME * |                                                                                                    |                                                            |  |  |  |  |  |
|---------------------------------------------------------------------------|----------------------------------------------------------------------------------------------------|------------------------------------------------------------|--|--|--|--|--|
| My Ticket List   Q Filter 1 Tickets +                                     | SPA-249 TEST: For Creating Documentation for Unisex F<br>Map Evaluation Collaboration with LPAC                                                                                         | Restroom Campus = III Save Move Mark as Done Cancel        |  |  |  |  |  |
| SPA-249 =                                                                 | Summary                                                                                                    | People & Dates                                             |  |  |  |  |  |
| 2023-12-01 YOUR, NAME                                                     | Type: Space Audit/Planning Status: To Discuss   Priority: =: MEDIUM Scope: Task                                                                                                    | Assigned To Requestor<br>Unassigned YOUR, NAME             |  |  |  |  |  |
|                                                                           | Tags:<br>Description<br>There is a bathroom in [Bidg., Rm. No.] that may be appropriate to add to the Gender Neutral or ADA restroom                                                    | Request Participants &*                                    |  |  |  |  |  |
|                                                                           | overlays in the campus map. This space is a single-occupant facility with a lockable door and ADA handralis, but<br>no changing table. It is currently labeled as [Current Sign Label]. | Greated: 2023-12-01 Updated: 2023-12-01                    |  |  |  |  |  |
|                                                                           |                                                                                                    | Attachments                                                |  |  |  |  |  |
|                                                                           |                                                                                                    | Choose Files No file chosen                                |  |  |  |  |  |
|                                                                           |                                                                                                    | Building, RoomNumber_ Building, RoomNumber_<br>1.jpg 2.jpg |  |  |  |  |  |